# 2013 年全国高校企业竞争模拟大赛 区域赛参赛手册

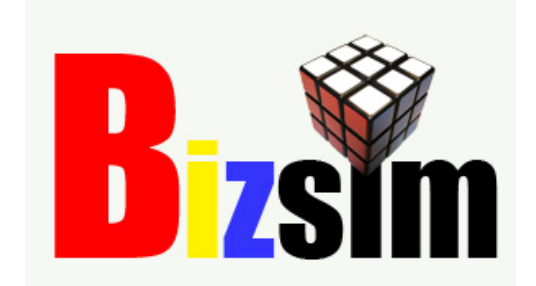

# 全国高等院校企业竞争模拟大赛组委会

# 2013年9月28日修订

版权所有 本文档涉及大赛组委会的机密,未经全国企业竞争模拟 大赛组委会书面正式许可,不得对文档内容进行复制或传播。

# 目 录

| <u> </u> , | 大赛背景3      |
|------------|------------|
| <u> </u>   | 报名流程3      |
|            | 1、学生组建团队 3 |
|            | 2、学生注册账号   |
|            | 3、学生报名参赛 4 |
|            | 4、管理员报名查询7 |
| 三、         | 参赛流程9      |
|            | 1、关注比赛公告9  |
|            | 2、进入赛场10   |
|            | 3、分析现状11   |
|            | 4、制定决策12   |
|            | 5、查看成绩13   |
|            | 6、比赛结束14   |
|            | 7、比赛练习15   |
| 四、         | 赛区管理员账号15  |
| 五、         | 联系我们15     |

## 一、大赛背景

企业竞争模拟是运用计算机技术模拟企业的竞争环境,供模拟参加者进行经营决策的练 习; 企业竞争模拟大赛是利用基于互联网的"企业竞争模拟"系统的全国性比赛。在企业竞 争模拟大赛中,需要先将学员分组(2-3人),每组代表一个企业,模拟按期进行。各公司 在期初要制订本期的决策,包括生产、运输、市场营销、财务管理、人力资源管理、研究开 发、战略发展等方面,并在规定时间内按要求输入计算机。软件根据各公司的决策,依据模 拟的市场需求决定各公司的销售量,各公司可以及时看到模拟结果。然后,各公司再根据所 处的状况,做出下一期的决策,直到模拟结束。一般做一期决策需要一个多小时,一个比较 完整的模拟过程一般需要7至9期。在每期模拟结束时,软件会按照多种经营指标对各公司 进行排序。在整个模拟结束后,要按照多项指标加权平均评出竞争模拟的优胜者。

为了迎接"第5届(2014)全国高等院校企业竞争模拟大赛"的到来,经高等学校国家 级实验教学示范中心联席会和中国管理现代化研究会决策模拟专业委员研究会决定,于 2013年9-12月份期间,继续组织和举办"2013年全国高校企业竞争模拟大赛区域赛",以 促进学生企业竞争模拟大赛方面的学习与交流,并不断提高比赛的水平。现将本届区域赛参 赛手册整理并发布,供大家参考:

## 二、报名流程

#### 1、学生组建团队

大赛以团队方式组织参赛,选手需要组成团队才能够参赛,<mark>队伍人数为 2-3 人</mark>;并且每 个参赛队伍需要聘请一个指导老师指导学生比赛,队伍分工如下表所示:

| 企业名称 | (虚拟, | 与网站注 | È册相同) |    |    |    |      |  |  |  |  |
|------|------|------|-------|----|----|----|------|--|--|--|--|
| 指导老师 |      |      |       |    |    |    |      |  |  |  |  |
| 老师电话 |      |      |       |    |    |    |      |  |  |  |  |
| 职务   | 姓名   | 性别   | 身份证号  | 专业 | 学号 | 电话 | 电子邮件 |  |  |  |  |
| 总经理  |      |      |       |    |    |    |      |  |  |  |  |
| 生产经理 |      |      |       |    |    |    |      |  |  |  |  |
| 营销经理 |      |      |       |    |    |    |      |  |  |  |  |
| 财务经理 |      |      |       |    |    |    |      |  |  |  |  |

注:1、"总经理"即队长(CE0);需要有队员兼任多项职务;队伍人数不能少于2人。

2、报名为"网上报名+邮件报名",二者缺一不可,有效报名以"网上报名为准,邮件 报名备查",以上表格为手工报名模板格式,供大家参考。

#### 2、学生注册账号

所有参赛队员需要到网站注册账号,注册地址: <u>http://bizsim.cn/users/new</u>

| <b>B</b> <sub>2</sub> sm |                | <b>.</b> 1 |      |      | 1.5 | <b>注册   登录</b><br>中文   ✓ |
|--------------------------|----------------|------------|------|------|-----|--------------------------|
|                          | 首页             | 大赛首页       | 我的比赛 | 人机对战 | 赛区  | 新手训练营                    |
|                          |                |            |      |      |     |                          |
|                          | 注册新用户          |            |      |      |     |                          |
|                          | 登陆电子邮件:<br>眠致: |            | ]    |      |     |                          |
|                          | 90007.<br>密码:  |            |      |      |     |                          |
|                          | 再;次输入          |            |      |      |     |                          |
|                          |                |            |      |      |     |                          |
|                          |                |            |      |      |     |                          |
|                          |                |            |      |      |     |                          |

队长(CEO、总经理)需要在网站注册团队(虚拟公司),并邀请队员加入公司任职(邀请的队员账号必须提前注册),地址: <u>http://bizsim.cn/main/myteam</u>。如下图:

| * *     | 十字首页                   | 生的世界                      | 1 #0 70# ## | #         | 等于训练带 | 八司協立  |
|---------|------------------------|---------------------------|-------------|-----------|-------|-------|
|         | 八張自风                   | 1/111-0-00                | 7.496A168   | · ☆   △   | 动于阿尔吉 | AHIMT |
|         |                        |                           |             |           |       |       |
| ▼ 我的比赛  | 我的团队                   |                           |             |           |       |       |
| 我参加的比赛  |                        |                           |             |           |       |       |
| 我的团队    | 我建立了团                  | team01 修改                 |             |           |       |       |
| ▼ 参加比賽  |                        | 员                         | 操作          |           |       |       |
| 报名参加比赛  | 首席执行官<br>CEO           | uO1 stuO1@bizsim.cn       |             |           |       |       |
| ▼ 资料下载  | 首席财务官<br>L<br>CFO<br>院 | 京大学创新研究<br>888zbd@163.com |             | 变更        |       |       |
| 使用手册    | <b>茶度</b> 浸费会          |                           |             | 变更        |       |       |
| 赛区申请表   | COO st                 | uO1 stuO1@bizsim.cn       | zhubd20     | 输入被邀请人账号: | あっま   |       |
| 全国大赛报名表 | 首席市场官<br>CMO           | uO1 stuO1@bizsim.cn       | Lindbaze    | <u>₹</u>  |       |       |
|         | 首席人事官<br>CHO st        | uO1 stuO1@bizsim.cn       |             | 变更        |       |       |
|         |                        |                           | 18          |           |       |       |
|         | 您还没有加入任                | 何团队,要加入团队请联系团             | 队CEO。       |           |       |       |

#### 3、学生报名参赛

(1) 学生登录账号报名参加比赛,报名地址是<u>http://bizsim.cn/games/list\_section2</u>, 队长登录后点击网站导航栏中的"参加比赛",进入后点击左侧菜单"报名参加比赛" 或者顶部按钮"报名参加比赛",可以看到各个区域赛的赛区管理员所组织和发布的 全部赛区比赛信息,如下图所示:

|         |                        |              |               |              |                       |       |       |            | Y      |
|---------|------------------------|--------------|---------------|--------------|-----------------------|-------|-------|------------|--------|
| 首页      | <u> </u>               | 我的比赛         |               | 人机对战         | 赛!                    | X     | 新手训   | 「統官        | 公司设立   |
|         |                        |              |               |              |                       |       |       |            |        |
| ▼ 我的比赛  | 我参加的大赛                 |              |               |              |                       |       |       |            |        |
| 我参加的比赛  | 报名参加比赛                 |              |               |              |                       |       |       |            |        |
| 我的团队    | 大賽名称                   |              |               |              | 团队名称                  |       | 报名    | 情况         | 操作     |
| ▼ 参加比赛  | 第一届 (2014) 河北省企        | 模省赛          |               |              | team01                |       | 已报名   |            | 修改报名表  |
| 报名参加比赛  | 第一届 (2014) 天津市企        | 模比赛          |               |              | team01                |       | 已报名   |            | 修改报名表  |
| ▼ 资料下载  |                        |              |               |              |                       |       |       |            |        |
| 使用手册    | 垂卷加始比赛                 |              |               |              |                       |       |       |            |        |
| 赛区申请表   |                        | 11-40-111-2  | <b>四</b> 町 なお |              | (Reg                  |       |       | 极力战的       | ua. 4- |
| 全国大赛报名表 | 比賽ID比賽名称<br>13 学生帐号演示赛 | 花芽細处         | team01        | 2013-03-28 教 | <b>「風安区</b><br>如师演示赛区 | stu01 | 正在进行中 |            | 使来TF-  |
|         | 4 2012教师演示赛区           | <u>校内练习赛</u> | team01        | 2012-11-22 教 | 如师演示赛区                | 教师    | 正在进行中 | $\bigcirc$ | 进入比赛   |
|         | a 新航海元来区               | 校内赛          | toom01        | 2012-11-22素  | 加浦示寨区                 | 教師    | 报么中   |            | 进入比赛   |

(2) 按照网站向导,根据自己学校所在的区域,点击"参赛"报名参加相应比赛。如下 图所示:

|                                                     | 1                                 | 1. A                |                                            |                                      | <u> </u>                        | tu01 <b>注销   我的资</b> )<br>中文     |
|-----------------------------------------------------|-----------------------------------|---------------------|--------------------------------------------|--------------------------------------|---------------------------------|----------------------------------|
| 首页                                                  | 大赛首页                              | 我的比赛                | 人机对战                                       | 赛区                                   | 新手训练营                           | 公司设立                             |
|                                                     |                                   |                     |                                            |                                      |                                 |                                  |
| ▼ 我的比赛                                              |                                   |                     |                                            |                                      |                                 |                                  |
| 我参加的比赛                                              |                                   |                     |                                            |                                      |                                 |                                  |
| 我的团队                                                |                                   |                     |                                            |                                      |                                 |                                  |
| ▼ 参加比赛                                              |                                   |                     |                                            |                                      |                                 |                                  |
| 很名参加比赛                                              |                                   |                     |                                            |                                      |                                 |                                  |
| ▼ 资料下载                                              |                                   |                     |                                            |                                      |                                 |                                  |
| 使用毛冊                                                |                                   |                     |                                            |                                      |                                 |                                  |
| מגרבי בהכוס                                         |                                   |                     |                                            |                                      |                                 |                                  |
| 赛区申请表                                               |                                   |                     |                                            |                                      |                                 |                                  |
| 度(四十加)<br>赛区申请表<br>全国大赛报名表                          |                                   |                     |                                            |                                      |                                 |                                  |
| 使わす)加<br>療区申请表<br>全国大務报名表<br><b>赛事</b>              |                                   |                     |                                            |                                      |                                 |                                  |
| でわずかが<br>茨区申请表<br>全国大変报名表<br><b>変歩</b><br><b>変歩</b> | S<br>备                            |                     | 开始时间                                       |                                      | 报名即                             | (值数操作                            |
| またり<br>変区中请表<br>全国大変报名表<br><b>奏事</b><br>第二届(2014)西部 | <b>2条</b><br>那大区企模区域赛             | 报名截至2013            | <b>开始时间</b><br>年10月30日,四川师                 | Ⅰ<br>范大学-刘莹-135688                   | <b>振名即</b><br>74107 0           | <b>伍数操作</b><br>未报名<br>参赛         |
| 使わずかが<br>寮区申請表<br>全国大変报名表<br><b>寮事</b>              | 3 <b>条</b><br>邪大区企模区域赛<br>东区企模区域赛 | 报名截至2013<br>报名截至201 | <b>开始时间</b><br>年10月30日,四川师<br>3年10月30日,安徽大 | □<br>范大学-刘莹-135688<br>"学-蔡新云-1302305 | <b>振名队</b><br>74107 0<br>8596 0 | ▲ 位数操作<br>未报名<br>参理<br>未报名<br>参理 |

(3) 学生报名参赛,填写具体参赛队伍的报名信息,带\*为必填项,填写完报名信息表后, 点击"保存",提交报名表,表示报名完成。如下图所示:

| Ť                  | 页 大赛首页            | 我的比赛       | 人机对战       | 赛 | x î | f手训练营 | 公司设立         |
|--------------------|-------------------|------------|------------|---|-----|-------|--------------|
|                    |                   |            |            |   |     |       | .01990374999 |
|                    |                   |            |            |   |     | 20    |              |
|                    |                   |            |            |   |     | 6     |              |
| ▼ 我的比赛             |                   |            |            |   |     |       |              |
| 我参加的比赛             |                   |            |            |   |     |       |              |
| THE OTHER L        |                   |            |            |   |     |       |              |
| SKEDIELEK          |                   |            |            |   |     |       |              |
| ▼ 参加比賽             |                   |            |            |   |     |       |              |
| 报名参加比赛             |                   |            |            |   |     |       |              |
| ▼ 资料下载             |                   |            |            |   |     |       |              |
| 使用手册               |                   |            |            |   |     |       |              |
| <b>第</b> 区 由 法 事   |                   |            |            |   |     |       |              |
|                    |                   |            |            |   |     |       |              |
| 全国大赛报名表            |                   |            |            |   |     |       |              |
| 第二届 (2014) 西       | 部大区企模区域赛 报名表 (*代表 | 長必填)       |            |   |     |       |              |
| 学校名称(*)            | 北京大学创新研究院         |            |            |   |     |       |              |
| 领队老师(*)            | 赵文辉               |            |            |   |     |       |              |
| 指导老师(*)            | 赵文祥               |            |            |   |     |       |              |
| 联系电话(*)<br>联系邮簿(*) | 13366902935       |            |            |   |     |       |              |
| · 転编(*)            | 2009152010@qq.com |            |            |   |     |       |              |
| 联系地址(*)            | 北京海淀区中关村南大街9号     |            |            |   |     |       |              |
| THIS CALL ( )      |                   |            |            |   |     |       |              |
| 选择团队(*)            | team01 👻 修改团队信息请点 | 医左侧 "我的团队" |            |   |     |       |              |
| 组内研究               | RI ∔∕             |            |            |   |     |       |              |
| 成员姓名(*)            | 朱斌丹               |            |            |   |     |       |              |
| 身份证号               |                   |            |            |   |     |       |              |
| 专业                 |                   |            |            |   |     |       |              |
| 学号                 |                   |            |            |   |     |       |              |
| 电话(*)              | 13366902935       |            |            |   |     |       |              |
| 电子邮箱(*)            | 2609152818@qq.com |            |            |   |     |       |              |
| 组内职务               | 队员                |            |            |   |     |       | <u> </u>     |
| 成员姓名(*)            | 王丹                |            |            |   |     |       |              |
| 身份证号               |                   |            |            |   |     |       |              |
| 专业                 |                   |            |            |   |     |       |              |
| 学号                 |                   |            |            |   |     |       |              |
| 电话                 |                   |            |            |   |     |       |              |
| 电丁빠相               |                   |            |            |   |     |       |              |
| 组内职务               | 队员                |            |            |   |     |       |              |
| 成员姓名(*)            | 魔神                | 两人组成的      | ]团队,此处请填"无 | " |     |       |              |
| 身份证号               |                   |            |            |   |     |       |              |
| 专业                 |                   |            |            |   |     |       |              |
| 学号                 |                   |            |            |   |     |       |              |
| 电话                 |                   |            |            |   |     |       |              |
| 电丁酮相               |                   |            |            |   |     |       |              |
|                    |                   |            |            |   |     |       |              |

(4) 学生可以在开始比赛分组前,点击"修改报名表",修改参赛队伍的报名信息,如下图所示:

| <b>N</b>                                   |                                      | <b>.</b>             |                                             | and the            | Anill: stud                    | 注销 其图登<br>中文                     |
|--------------------------------------------|--------------------------------------|----------------------|---------------------------------------------|--------------------|--------------------------------|----------------------------------|
| 首页                                         | 大赛首页                                 | 我的比赛                 | 人机对战                                        | 赛区                 | 新手训练营                          | 公司设立                             |
|                                            |                                      |                      |                                             |                    |                                |                                  |
| ▼ 我的比赛                                     |                                      |                      |                                             |                    |                                |                                  |
| 我参加的比赛                                     |                                      |                      |                                             |                    |                                |                                  |
| 我的团队                                       |                                      |                      |                                             |                    |                                |                                  |
| ▼ 参加比賽                                     |                                      |                      |                                             |                    |                                |                                  |
| 报名参加比赛                                     |                                      |                      |                                             |                    |                                |                                  |
| ▼ 资料下载                                     |                                      |                      |                                             |                    |                                |                                  |
| 使用手册                                       |                                      |                      |                                             |                    |                                |                                  |
| 赛区申请表                                      |                                      |                      |                                             |                    |                                |                                  |
| <b>港区甲</b> 请表                              |                                      |                      |                                             |                    |                                |                                  |
| 茨区甲请表<br>全国大赛报名表                           |                                      |                      |                                             |                    |                                |                                  |
| 茨区甲请表<br>全国大赛报名表<br>赛事                     |                                      |                      |                                             |                    |                                |                                  |
| 茨区甲请表     全国大赛报名表     赛事                   | 赛事名称                                 |                      | 开始时间                                        |                    | 报名队伍                           | <b>改操作</b>                       |
| 速区申请表<br>全国大赛报名表<br><b>赛事</b><br>第二届〈2014〉 | <del>赛事名称</del><br>西部大区企模区域赛         | 报名截至2013             | <b>开始时间</b><br>年10月30日,四川师祥                 | 5大学-刘莹-1356887     | <b>报名队伍3</b><br>4107 1         | <b>發達作</b><br>已报名<br>            |
| 英区甲请表<br>全国大赛报名表<br>赛事 第二届(2014) 第二届(2014) | <b>赛爭名称</b><br>西部大区企模区域赛<br>华东区企模区域赛 | 报名截至2013<br>报名截至2013 | <b>开始时间</b><br>年10月30日,四川师祥<br>3年10月30日,安徽大 | 范大学-刘莹-1356887<br> | <b>报名队的</b><br>4107 1<br>596 0 | 8<br>世报名<br>(修改报名表)<br>未报名<br>参赛 |

## 4、管理员报名查询

(1) 赛区管理员登录系统后,可以实时"管理"和"查询"所有报名信息情况。

|                                   |                          |           |                             | States 1        |              | 中文                        |
|-----------------------------------|--------------------------|-----------|-----------------------------|-----------------|--------------|---------------------------|
| 首页                                | 大赛首页                     | 我的比赛      | 人机对战                        | 赛区              | 新手训练营        | 公司设立                      |
|                                   |                          |           |                             |                 |              |                           |
|                                   |                          |           |                             |                 |              |                           |
| ▼ 管理                              |                          |           |                             |                 |              |                           |
| 我的大赛                              |                          |           |                             |                 |              |                           |
| 我的赛区                              |                          |           |                             |                 |              |                           |
| ▼ 我的比赛                            |                          |           |                             |                 |              |                           |
| 我参加的比赛                            |                          |           |                             |                 |              |                           |
| 我的团队                              |                          |           |                             |                 |              |                           |
| ▼ 参加比賽                            |                          |           |                             |                 |              |                           |
| 报名参加比赛                            | 1                        |           |                             |                 |              |                           |
| ▼ 资料下载                            |                          |           |                             |                 |              |                           |
| 使用手册                              |                          |           |                             |                 |              |                           |
| <b>寒</b> 区申请表                     |                          |           |                             |                 |              |                           |
| Sector Connect                    |                          |           |                             |                 |              |                           |
| 全国大赛报名表                           |                          |           |                             |                 |              |                           |
| 全国大赛报名表<br><b>赛爭</b>              |                          |           |                             |                 |              |                           |
| 全国大赛报名表<br><b>赛事</b>              | <del>『事名称</del>          |           | 开始时间                        |                 | 报名队伍数        | 操作                        |
| 全国大赛报名表<br><b>赛事</b><br>第二届(2014) | <b>[事名称</b><br>西部大区企模区域赛 | 报名截至2013年 | <b>开始时间</b><br>10月30日,四川师范大 | ∵学-刘莹-135688741 | <b>报名队伍数</b> | <b>操作</b><br>未报名<br>参赛 管理 |

(2) 点击【管理】,进入后,赛区管理员可以查看到所有报名队伍的具体信息,包括有: 团队名称、所属学校、队长姓名、队长账号、队员姓名等。

| 首方              | 大寨首页          | 我的比赛          | 人机对     | 战 寨 🛛             | 新手训练营       | 公司设立                      |
|-----------------|---------------|---------------|---------|-------------------|-------------|---------------------------|
|                 |               |               |         |                   |             |                           |
|                 |               |               |         |                   |             |                           |
| ▼ 管理            |               |               |         |                   |             |                           |
| 我的大赛            |               |               |         |                   |             |                           |
| 我的赛区            |               |               |         |                   |             |                           |
| ▼ 我的比赛          |               |               |         |                   |             |                           |
| 我参加的比赛          |               |               |         |                   |             |                           |
| 我的团队            |               |               |         |                   |             |                           |
| ▼ 参加比賽          |               |               |         |                   |             |                           |
| 报名参加比赛          |               |               |         |                   |             |                           |
| ▼ 资料下载          |               |               |         |                   |             |                           |
| 使用手册            |               |               |         |                   |             |                           |
| 赛区申请表           |               |               |         |                   |             |                           |
| 全国大赛报名表         |               |               |         |                   |             |                           |
|                 |               |               |         | RI 17 de bi       | 111/202     |                           |
|                 | 子校 队长         | <b>账亏 队长兜</b> | 斯· 队长具名 | <b>队长即</b> 仟      | <b>队长电话</b> | <b>队贝姓名 队贝姓名</b><br>工品 陈油 |
| 、 teamU1 风泉人学创新 | 町先晩 StuU1@biz | sim.cn stu01  | 木鸡刀     | 2609152818@dd.com | 13366902935 | 土力 寬神                     |

(3) 赛区管理员可以将自己查看到所有报名人信息,拷贝和粘贴到新建的 Excel 的文件中,生成所有报名信息统计表。如下图:

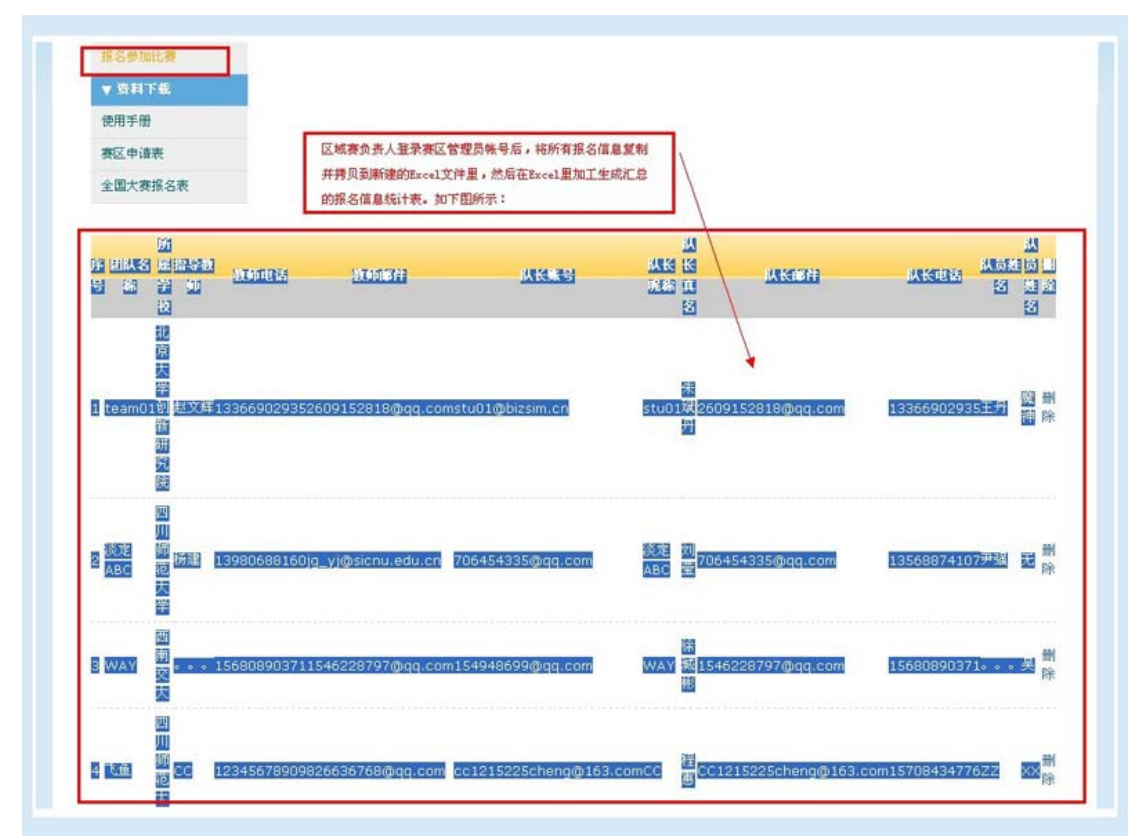

复制拷贝报名信息到 Excel 文件里, 如图:

| <b>X</b> 1 | licrosof | t Excel -   | 新建 Licros   | oft Offi | ce Excel W | orkbook   |                                  |             |                |          |           |       |              |          |           |
|------------|----------|-------------|-------------|----------|------------|-----------|----------------------------------|-------------|----------------|----------|-----------|-------|--------------|----------|-----------|
| : 🖻        | 文件 (2)   | 編辑(2) 친     | 观图(V) 插入(E) | ) 格式(0)  | 工具(I) 数    | (据①) 窗口   | (11) 帮助(11                       | ) Adobe PDI | F ( <u>B</u> ) |          |           |       |              |          |           |
| : 🗅        | 💕 🛃 (    | 3 🔒 🖂 🕯     | 🕹 i 🏞 🛍 i 🐰 | 🗈 😤 •    | II - 🕫     | - 🧕 Σ     | - <u>2</u>   <u>2</u>   <u>8</u> | 100% 🦓      | • 🕜 📮          | 宋体       |           | • 9 • | BIU          | 토 풀 킢    | · · · · · |
| 1          | 1 🖚 🐔 🖡  |             |             |          |            |           |                                  |             |                |          |           |       |              |          |           |
|            | A1       | -           | ∱ 序号        |          |            |           |                                  |             |                |          |           |       |              |          |           |
|            | A        | В           | С           | D        | E          | F         | G                                | Н           | I              | J        | K         | L     | M            | N        | C         |
| 1          | 序号       | 团队名         | 称 所属学校      | 指导教师     | 教师电话       | 教师邮件      | 队长账号                             | 队长昵称        | 队长真名           | 队长邮件     | 队长电话      | 队员姓名  | 队员姓名         | 删除       |           |
|            |          |             |             |          |            | 26091528  |                                  |             |                | 26091528 |           |       |              |          |           |
|            |          |             | 北京大学创       | tu de la |            | 18@qq.co  | stu01@bi                         |             |                | 18@qq.co |           |       | and the last | m.172    |           |
| 2          |          | 1 team01    |             | 赵又拜      | 1.34E+10   |           | zsim.cn                          | stu01       | 朱斌丹            | _m       | 1.34E+10  | 土卅    | 魔神           |          |           |
|            |          |             | m lubiate   |          |            |           | 70645433                         |             |                | 70645433 |           |       |              |          |           |
| 3          |          | 2淡安∧■∩      | - 四川則昭氏     | ±二2₽     | 1 45±10    | jg_yj@sic | S@qq.co                          | 淡安人中の       | 刘幸             | 5@qq.co  | 1 265±10  | 田田    | Ŧ            | 曲版全      |           |
|            |          | 2 100 E ADO | <u></u>     | 1/0 XE   | 1.40.10    | 15462297  | 15404960                         | 10CEADC     | /11主           | 15462297 | 1.300.110 | /· )# |              | alturate | -         |
|            |          |             |             |          |            | 97@dd_co  | 0@nn.co                          |             |                | 97@00.00 |           |       |              |          |           |
| 4          |          | 3 WAY       | 西南交大        |          | 1.57E+10   | m         | m                                | WAY         | 徐城彬            | m        | 1.57E+10  |       | 뭊            | 删除       |           |
|            |          |             |             |          |            | 82663676  | cc121522                         |             |                | CC121522 |           |       |              |          |           |
|            |          |             | 四川师范大       |          |            | 8@qq.co   | 5cheng@                          |             |                | 5cheng@  |           |       |              |          |           |
| 5          |          | 4 飞鱼        | 学           | CC       | 1.23E+10   | m         | 163.com                          | CC          | 程惠             | 163.com  | 1.57E+10  | ZZ    | XX           |          |           |
| 6          |          |             |             |          |            |           |                                  |             |                |          |           |       |              |          | C.        |
| 7          |          |             |             |          |            |           |                                  |             |                |          |           |       |              |          |           |

将报名信息加工生成"报名信息汇总统计表",如图:

| 2   | icro | soft Excr | 1 - 新建 Nicroso | oft Office | e Excel Vorkbo    | ok                 |                            |       |        |                        |             |       |           | 5  |
|-----|------|-----------|----------------|------------|-------------------|--------------------|----------------------------|-------|--------|------------------------|-------------|-------|-----------|----|
| 9   | 文件   | の 編儀化     | ) 視園(2) 猶入(1)  | 格式 (0)     | 工具① 数据②           | 窗口(t) 帮助(t) Adobe  | PDF (Q)                    |       |        |                        | 提入需要        | 哪時的问题 | × -       | 1  |
|     | 😂 I  | a 🖪 🔒 🛛   | 🗃 🔍 i 🏷 📖 i 🕹  | 🗈 🛍 • 🧹    | 🌶   4) = (2 =   😣 | Σ - 2↓ 2↓   🏨 🖧 10 | 0% 💽 😥 🛃 Verdane           |       | - 10   | • B / U   E E E E      | 📲 % , 🎲 🖓   | 連第  日 | 8 - 🙆 - 🗛 | i, |
| 1   | 12   | s.        |                |            |                   |                    |                            |       |        |                        |             |       |           |    |
|     | D3   | -         | ☆ 杨建           |            |                   |                    |                            |       |        |                        |             |       |           |    |
|     | ٨    | В         | C              | D          | E                 | F                  | G                          | Н     | I      | J                      | K           | L     | N         | [  |
| 1   | 序号   | 团队名称      | 所屬学校           | 指导教师       | 教师电话              | 教师邮件               | 队长账号                       | 队长呢称  | 队长真名   | 队长邮件                   | 队长电话        | 队员姓名  | 队员姓名      |    |
| 2   | 1    | team01    | 北京大学创新研究院      | 赵文辉        | 13366902935       | 2609152818@qq.com  | stu01@bizsim.cn            | stu01 | 朱斌丹    | 2609152818@qq.com      | 13366902935 | 王丹    | 魔神        | L  |
| 3   | 2    | 活するBC     | 两川捕捞大学         | 桥建         | 13980688160       | ia viasionu edu on | 706454335@qq.com           | 淡定ABC | 刘壹     | 706454335@qq.com       | 13568874107 | 尹强    | 无         |    |
| 4   | 3    | WAY       | 西南交大           |            | 15680890371       | 1546228797@qq.com  | 154948699@qq.com           | WAY   | 徐城彬    | 1546228797@qq.com      | 15680890371 |       | 吴         |    |
| 5   | 4    | 飞鱼        | 四川师范大学         | cc         | 12345678909       | 826636768@qq.com   | cc1215225cheng@1<br>63.com | cc    | 程惠     | CC1215225cheng@163.com | 15708434776 | zz    | xx        |    |
| 6   | -    |           |                |            |                   |                    |                            |       |        |                        |             |       |           | H  |
| 8   |      |           |                |            | 将不符合要             | 求的报名信息剔除,生成        | 征式的"报名信息汇总                 | 统计表", | 认方便比赛的 | 3組和初始化(                |             |       |           |    |
| 9   |      |           |                |            |                   |                    |                            |       |        |                        |             |       |           |    |
| 1.0 |      |           |                |            |                   |                    |                            |       |        |                        |             |       |           |    |

# 三、参赛流程

#### 1、关注比赛公告

(1) 大赛公告发布: <u>http://www.jiensoft.com/bizsim.htm</u>

(2) 比赛官方网站: <u>http://www.bizsim.cn</u>

(3) 全国高校企业竞争模拟大赛官方微博: <u>http://weibo.com/208010789</u>

大赛的进展全部会在比赛网站上发布,各位指导老师和参赛选手需要随时关注网站公告,以确保不会错过重要信息和环节。

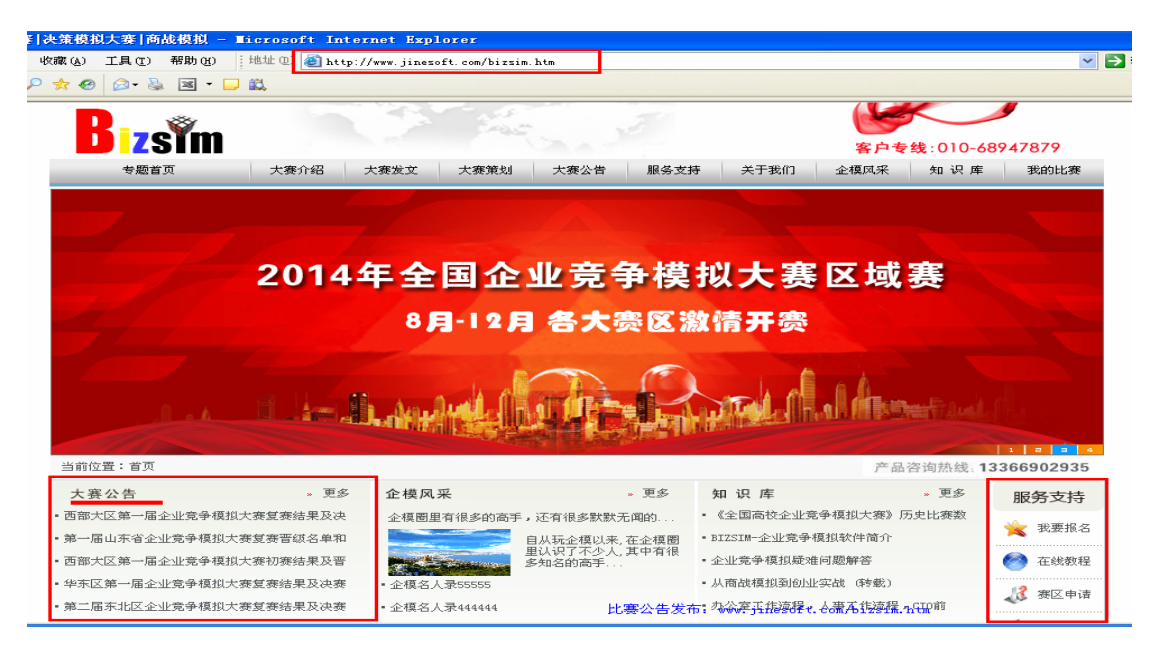

| ntest.bizsim.cn                                                                                                    |                                                                                                    |                                                                                                    |
|----------------------------------------------------------------------------------------------------|----------------------------------------------------------------------------------------------------|----------------------------------------------------------------------------------------------------|
| 光华管理·š化 企业 · · · · · · · · · · · · · · · · · ·                                                                                                    | 竞争模拟<br>BIZSIM                                                                                                    |                                                                                                    |
|                                                                                                    | 论坛 博客 排行榜 联系我们                                                                                                    |                                                                                                    |
|                                                                                                    | 最新资讯<br>2012年4年年年期<br>2012年4月年期<br>2012年4月年期<br>2012年4月年期<br>2012年全国高等院校企业会争编拟大赛的通知<br>2012年全国高等院校企业会争编拟大赛的通知<br>- 、比赛背景"全国MBA培养院校企业会争编拟大赛"已<br>经成功举办了十届,第十一届比赛将在2012年3-5月间<br>MFIL年期最近年期。<br>新年期年期一個一般要任的一個一個一個一個一個一個一個一個一個一個一個一個一個一個一個一個一個一個一個 | 公告:<br>2011年半決赛成绩<br>2011全国高校企业模拟大赛半决系<br>新教育网服务器www.bizsim.cn 用户登录 用户名:                             |
| 热点内容       03-26         · 2011年(第10届)全国高等院校企业竞争模拟大赛牛决赛       05-01         · 企业竞争模拟一一理论分析与讲解       03-03         · 2010年全国高等院校企业竞争模拟大赛初赛开       03-30         · 2010年全国高等院校企业竞争模拟大赛初赛开       03-30         · 复赛结果及半决赛普级名单公告       04-21 | 2011年全国高等院校企业竞争模拟大赛获奖名单<br>附件中为2011年全国高等院校企业竞争模拟大赛<br>获奖名单,请大家下载并且核对名字、团队、学校、社团<br>名称等信息,如果有<br>2011全国高楼企业竞争模拟大赛,有来自全国23<br>个省自治区,69个高校的840支队伍报名参加。21支进<br>入决赛的队伍在经过一天的激烈角逐,最终比赛结果如下                                                             | 全国高等院校企业竞争模拟大赛报-<br>进入热身赛<br>><br>站内搜索<br>◎ 标题 ◎ 内容 ◎ 作者                                             |
| 资讯                                                                                                    | 更多〉〉                                                                                                    | 本月精华                                                                                                 |
| <ul> <li>2011全国高等院校企业竞争模拟大赛3月7日开 03-07</li> <li>2010年全国高等院校企业竞争模拟大赛3月7日开 03-07</li> <li>全国高等院校企业竞争模拟大赛参赛方式说明 03-24</li> <li>企业竞争模拟大赛推荐指导教程简介 03-03</li> <li>2011年全国高等院校企业竞争模拟大赛证书发 04-14</li> </ul>                                      | 2009年第八届全国高校企业竞争模拟大赛决赛         02-22           关于比赛时间的说明         03-28           全国热身赛全面启动         03-04           11年全国企业竞争模拟初赛分组名单         03-27           2010年全国高等院校企业竞争模拟大赛初赛组         03-26                                                | 企业竞争模拟——理论分析与讲解<br>企业竞争模拟大赛推荐指导教程简介<br>关于组织2010年全国高等院校企业竞<br>"企业竞争模拟"常见疑难问题解答<br>关于2010年两项"企业竞争模拟大赛" |
| · 关于组织2010年全国高等院校企业竞争模拟大 03-04 ·                                                                                                    | 2011全国高校企业竞争模拟大赛决赛名单和安 04-24                                                                                                    |                                                                                                    |

## 2、进入赛场

报名后,点击网站导航栏"我的比赛"下面的"我参加的比赛"菜单,即可查看所有自 己报名参加的比赛。如下图所示:

|         |                | _     |        |            |        |       |       |             | <u>TX</u> |
|---------|----------------|-------|--------|------------|--------|-------|-------|-------------|-----------|
| 首页      | 大赛首页           | 我的比赛  |        | 人机对战       | 赛      | ¥.    | 新手订   | 练营          | 公司设立      |
|         |                |       |        |            |        |       |       |             |           |
|         |                |       |        |            |        |       |       |             |           |
| ▼ 我的比赛  | 我参加的大赛         |       |        |            |        |       |       |             |           |
| 我参加的比赛  | 报名参加比赛         |       |        |            |        |       |       |             |           |
| 我的团队    | 大賽名称           |       |        |            | 团队名    | 称     | 报名    | 情况          | 操作        |
| ▼ 参加比赛  | 第一届(2013)河北省企村 | 莫省赛   |        |            | team   | D1    | 已报名   |             | 修改报名表     |
| 报名参加比赛  | 第一届(2013)天津市企村 | 莫比赛   |        |            | team   | D1    | 已报名   |             | 修改报名表     |
| ▼ 资料下载  | 第二届(2013)西部大区1 | 全模区域赛 |        |            | team   | D1    | 已报名   |             | 修改报名表     |
| 使用手册    |                |       |        |            |        |       |       |             |           |
| 赛区申请表   |                |       |        |            |        |       |       |             |           |
| 全国大赛报名表 | 我参加的比赛         |       |        |            |        |       |       |             |           |
|         | 比赛ID 比赛名称      | 比賽描述  | 团队名称   | 创建日期       | 所属赛区   | 创建人   | 比賽状态  | <b>报名情况</b> | 操作        |
|         | 13 学生帐号演示赛     |       | team01 | 2013-03-28 | 教师演示赛区 | stu01 | 正在进行中 | $\bigcirc$  | 进入比赛      |
|         | 4 2012教师演示赛区   | 校内练习赛 | team01 | 2012-11-22 | 教师演示赛区 | 教师    | 正在进行中 | $\bigcirc$  | 进入比赛      |
|         | 3 教师演示赛区       | 校内赛   | team01 | 2012-11-22 | 教师演示赛区 | 教师    | 报名中   | $\bigcirc$  | 进入比赛      |
|         |                |       |        |            |        |       |       |             |           |

可以随时查看大赛报名表并进行修改,也可以进入具体一个赛场进行一场比赛。

每场比赛就是一个具体的市场环境,选手在其中经营一家虚拟的企业。企业经营按季度 进行,每个季度选手需要查看企业的经营情况,做出相应的决策,待所有选手提交决策后, 系统会进行模拟,然后给出各组的经营业绩。

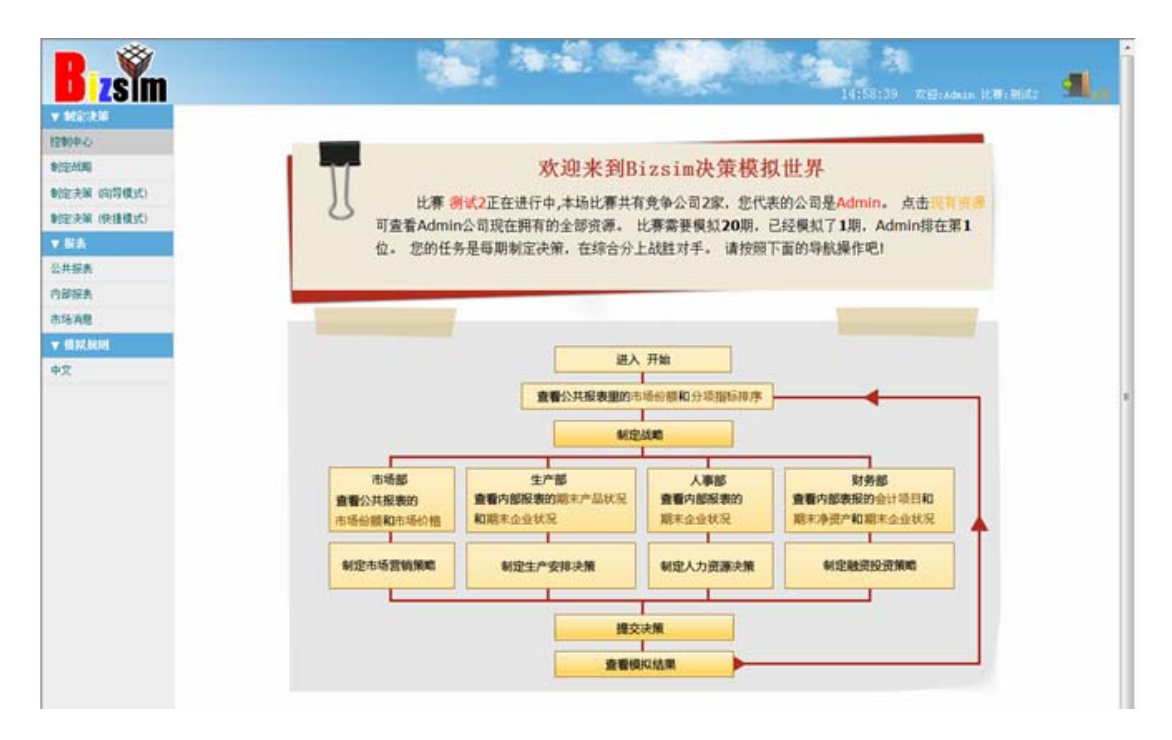

#### 3、分析现状

每个季度系统会给出企业的经营现状(每场比赛开始时企业也是有经营历史的),需要

|           | 第1期末           | 市场价格    | 市场份额  | 分项目     | 精序 主  | 黄箔柱 3 | 收入发展自 | 納 成本    | 发展趋势    | 利润发展             | 趋势 約      | 民发展趋势     | 为 分红版 | 展趋势   | 净资产发   | 医趋势 作  | 論评分发   | 民趋势    |
|-----------|----------------|---------|-------|---------|-------|-------|-------|---------|---------|------------------|-----------|-----------|-------|-------|--------|--------|--------|--------|
| 的中心       | 107 million 81 | Cases - | -     | *       | 1     |       |       | 4.1     | 1       |                  |           | - 14      | ۱     | -     |        | #1     |        |        |
| (ASAG     | 35 2 MLK       |         | -     | 4       | 周     | -     | \$    | 4       | -       | 8                | <u>\$</u> | <u>\$</u> | 1     | -     | 畫      |        | - 19   | 1      |
| 決解 (約時儀式) | 36.549.K       | Admin   | 3,100 | 3,100   | 3,300 | 3,300 | 7,000 | 7,000   | 7,300   | 7,300            | 7,800     | 7,800     | 8,100 | 8,100 | 10,000 | 10,000 | 10,300 | 10,300 |
| 発展 (快播模式) | 第4期末           | -       | 3,100 | 3,100   | 3,300 | 3,300 | 7,000 | 7,000   | 7,300   | 7,300            | 7,800     | 7,800     | 8,100 | 8,100 | 10,000 | 10,000 | 10,300 | 10,300 |
| 8         | 第5期末           |         |       |         |       |       | -     | 1 14 10 | + 17 11 | when a the state | -         |           |       |       |        |        |        |        |
| in .      | 第6期末           |         |       |         |       |       | 1.00  | 5 (7 M) | 다 저희 귀나 | .R.1114          | Ωr        |           |       |       |        |        |        |        |
| en.       | 第7期末           | 3,100-  | -7419 | 1411年11 | 5     | -     |       | _       |         | -                |           |           | _     |       |        |        |        |        |
| 19/       | 第8期末           |         |       |         |       |       |       |         |         |                  |           |           |       |       |        |        |        |        |
| N. BASH   | 第9期末           | 2,480-  |       |         |       |       |       |         |         |                  |           |           |       |       |        |        |        |        |
|           | 第10期末          | 1.060 - |       |         |       |       |       |         |         |                  |           |           |       |       |        | -      |        |        |
|           | 第11期末          | 1.740   |       |         |       |       |       |         |         |                  |           |           |       |       |        |        |        |        |
|           | 第12期末          | 1.1049  |       |         |       |       |       |         |         |                  |           |           |       |       |        |        |        |        |
|           | 第13期末          | 620-    |       |         |       |       |       |         | -       | -                |           |           |       |       |        | -      |        |        |
|           | \$14BU         | 0-      |       |         |       |       |       |         |         |                  |           |           |       |       |        |        |        |        |
|           | 10 1 5 HU T    |         |       |         |       | Admin |       |         |         |                  |           | 8         | 国动用带  |       |        |        |        |        |
|           | SR 1 SHER      |         |       |         |       |       |       |         |         |                  |           |           |       |       |        |        |        |        |
|           | 承10则末          |         |       |         |       |       |       |         |         |                  |           |           |       |       |        |        |        |        |
|           | 第17期末          |         |       |         |       |       |       |         |         |                  |           |           |       |       |        |        |        |        |
|           | 第18期末          |         |       |         |       |       |       |         |         |                  |           |           |       |       |        |        |        |        |
|           | 第19期末          |         |       |         |       |       |       |         |         |                  |           |           |       |       |        |        |        |        |
|           | 第20期末          |         |       |         |       |       |       |         |         |                  |           |           |       |       |        |        |        |        |

充分分析以对企业和市场状况足够了解,支撑决策过程。

| 114 A        | 第1期末            | 249401900 265.920 | - MANAGERS MARKED | THE REPORT NO. |                                         |                |  |
|--------------|-----------------|-------------------|-------------------|----------------|-----------------------------------------|----------------|--|
| ELH-C        | 第2期末            | 1月1日1日日<br>上期時来   | R 2               | 47882.A        | 4464                                    | 3,000,000,00   |  |
| Catologi     | to start.       | 目的時間              | +0.00             |                |                                         | 3,000,000,00   |  |
| 決解 (向导模式)    | ID SHEA         | 定行信号              | +0.00             |                |                                         | 3,000,000,00   |  |
| 未除 (快播模式)    | 第4期末            | 还佛券车金             | -50,000.00        |                |                                         | 2,950,000.00   |  |
|              | 第5期末            | 还债券利息             | -32,500.00        |                | 32,500.00                               | 2,917,500.00   |  |
|              | 第6期末            | 新工人培训费            | -5,000.00         |                | 37,500.00                               | 2,912,500.00   |  |
| en l         | All of the to   | 解雇工人安置奏           | -10,000.00        |                | 47,500.00                               | 2,902,500.00   |  |
| ia.          | 第7期末            | 工人基本工资            | -760,500.00       |                | 808,000.00                              | 2,142,000.00   |  |
|              | 第8期末            | 机器维给费             | -28,000.00        |                | 836,000.00                              | 2,114,000.00   |  |
| Control Inc. | 第9期末            | 紧急频数              | +0.00             |                | 100000000000000000000000000000000000000 | 2,114,000.00   |  |
|              | AT a different  | 研发曲               | -300,000.00       |                |                                         | 1,814,000.00   |  |
|              | 派10期末           | 研发费分词             | (150,000.00)      |                | 986,000.00                              |                |  |
|              | 第11期末           | 购原材料              | -600,000.00       |                |                                         | 1,214,000.00   |  |
|              | 第12期末           | 购原材料折扣            | +0.00             | 0.00           | - market -                              | 1,214,000.00   |  |
|              | 10 a cellin-tr- | 胸材料运费             | -17,000.00        |                | 1,003,000.00                            | 1,197,000.00   |  |
|              | 第13期末           | 官理典               | 20,000.00         |                | 1,023,000.00                            | 1,177,000.00   |  |
|              | 第14期末           | 特殊對工術             | -558,750.00       |                | 1,581,750.00                            | 618,250.00     |  |
|              | 第15期末           | 使用利料质             | (522,300.00)      |                | 2,104,050.00                            | 2000/000000000 |  |
|              | 1016101         | 纸做话解释             | -203,025.00       |                | 2,307,075.00                            | 415,225.00     |  |
|              | W LOIGTK        | 「自用               | -20,000.00        |                | 2,327,075.00                            | 395,225.00     |  |
|              | 第17期末           | DEM M             | -30,000.00        |                | 2,357,075.00                            | 365,225.00     |  |
|              | 第18期末           | IN DIRA           | +2,785,300.00     | 2,785,300.00   |                                         | 3,150,525.00   |  |
|              | 12 tollet       | 風曲照天              | -58,640.00        |                | 2,415,715.00                            | 3,091,885.00   |  |
|              | 90.1.9993.K     | 自由期               | (450,000.00)      |                | 2,865,715.00                            |                |  |
|              | 第20期末           |                   | (0.00)            |                | 2,805,715.00                            | 3 034 043 50   |  |
|              |                 | 成品在绘影             | -10,942.50        |                | 2,002,057.50                            | 3,074,942.50   |  |
|              |                 | 上和国体统问            | +0.00             |                | 2,092,037.50                            | 3,064,962,50   |  |
|              |                 | 上和国语利用            | +0.00             | 2 785 300.00   |                                         | 3.064.962.50   |  |
|              |                 | 济银行桥敦             | -0.00             | 277 007 007 00 |                                         | 3.064.962.50   |  |
|              |                 | 银行绕款利用            | -0.00             |                | 2.892.637.50                            | 3.064.962.50   |  |
|              |                 | 还上期常急损数           | -0.00             |                |                                         | 3.064.962.50   |  |
|              |                 | 上期采息员款利息          | -0.00             |                | 2,892,637,50                            | 3.064,962.50   |  |
|              |                 | 机模                | -0.00             |                |                                         | 3.064.962.50   |  |
|              |                 | 天代書               | -0.00             |                |                                         | 3,064,962.50   |  |
|              |                 | 19 KL             | -0.00             |                |                                         | 3,064,962.50   |  |
|              |                 | 天開係               | -0.00             |                |                                         | 3.064.962.50   |  |

#### 4、制定决策

在掌握企业和市场情况之后,需要做出相应的响应,制定下一季度的经营决策,并提交 给系统。

制定决策的过程是大赛的核心过程,选手的水平即在此体现。制定决策需要经过精密的分析和测算,需要具有决断力。制定决策需要综合运用选手所学的各个学科或者学科之外的

知识和能力,涉及到管理、运筹、统计、财务、生产、营销、风险、情报、计算机、领导力、 团队精神等等方面。

决策不能仅追求当前的回报,该决策要为企业未来的发展负责,通盘考虑几年的经营发 展,争取好的经营业绩。

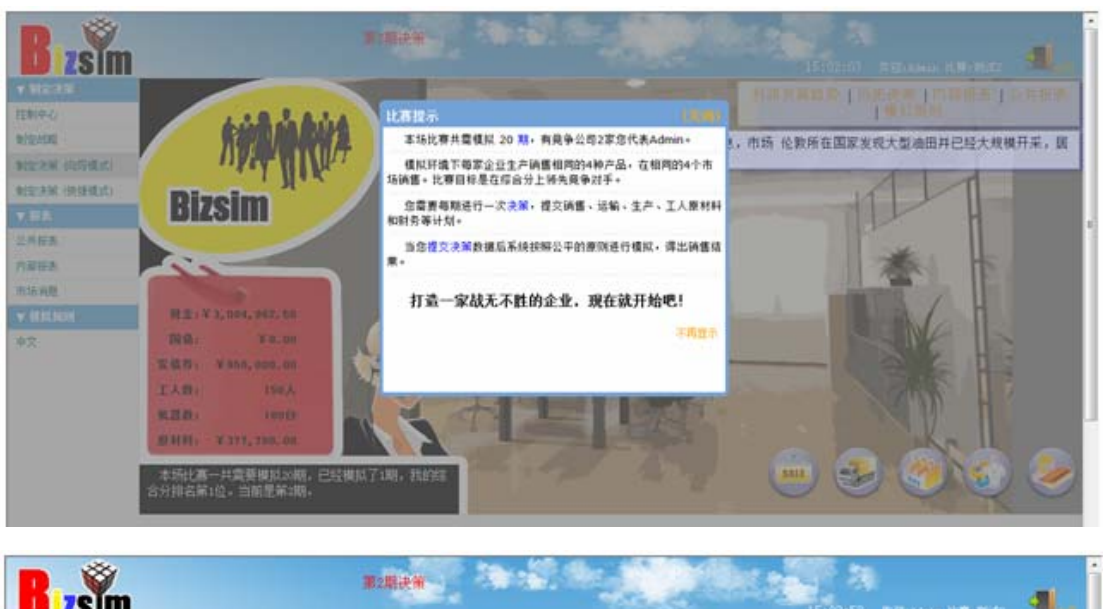

| T MICER       | 第1期       | 消息看板: 据可     | <b>蒙消息,市场</b> | 伦教所在国家发 | 现大型油田并 | 已经大规模开采, | 居民收入大幅           |  |
|---------------|-----------|--------------|---------------|---------|--------|----------|------------------|--|
| 注制中心          | 第2期       | <b>灰斑曲</b> + |               |         |        |          |                  |  |
| 拉拉的           |           | \$165        | #101          | 1-91    | 9191   | 伦敦       | CA .             |  |
| 定決局 (印写模式)    | 第3期       | 冰箱           | 3100          | 3100    | 3300   | 3300     | 10000            |  |
| (2/38494) WEI | 第4期       | 9.8          | 7000          | 7000    | 7300   | 7300     | 10000            |  |
|               | 第5期       | 1176         | 1800          | 1800    | 8100   | 8100     | 0                |  |
|               | 12,638    | 6246         | 10000         | 10000   | 10000  | 0        |                  |  |
| 共报表           | 35 0 10   | 03368.000    | 20            | 10000   | 10000  | ath .    | -609             |  |
| 部模表           | 36.7193   | 24 Ei        |               | 105     | 105    | 135      | 0                |  |
| 场消息           | 第8期       | 4.8          |               | 80      | 80     | 98       | 0                |  |
| STANK M       | 第9期       | ŦR           |               | 0       | 0      | 0        | 0                |  |
| ÷             | 第10期      | 113166       |               | 0       | 0      | 0        | 0                |  |
|               |           | 生产安排         | <b>N-1</b>    | 1       | 10 N   | 1        | A SLOT BUILD     |  |
|               | SET THE   | P8409        | 2.0           | MIE     | 王明     | 加坡       | · contraction of |  |
|               | 第12期      | 248          | 245           | 100     | 0      | 0        | 100000           |  |
|               | 第13期      | 41.02        | 165           | 93      | 0      | 0        | 200000           |  |
|               | 第14期      | 11.15.05     | 0             | 0       | 0      | 0        | 0                |  |
|               | 12115100  |              | 新服人曲          | 放肥人自    | 天机器机   | 天原材料     |                  |  |
|               | SET 200   | 7CB          | 5             | 5       | 0      | 600000   |                  |  |
|               | 第16期      | 100          | 保行线盘          | 发展得     | 美国信    | 分红       | 工资系数(1~2)        |  |
|               | 第17期      |              | 0             | 0       | 0      | 0        | 1.0              |  |
|               | 第18期      |              |               |         |        |          | □关闭提示            |  |
|               | 10 1 O BR |              |               |         |        |          |                  |  |
|               | 36 X 200  |              |               |         |        |          |                  |  |

提交决策的向导模式和快捷模式功能可以互相替代,根据自己的习惯选择一个即可。 每个团队只有 CEO 账号提交的决策有效,并且可以反复提交,系统默认的是 CEO 最后一 次提交的决策。

#### 5、查看成绩

查看成绩与分析现状类似,每个季度系统给出的经营报告既包含对选手过去经营的评价,也包含对未来经营需要的信息。

每个季度系统会给选手打一个综合评分,该评分综合考虑了整个经营历史选手的表现, 若任意一个季度比赛结束,该季度评分就是选手的最终成绩。

|           |            |           |        | -       |      |              |      |      |       |        | 405     | 0011.0 | 10.121418LD | 10011-01046 |      |
|-----------|------------|-----------|--------|---------|------|--------------|------|------|-------|--------|---------|--------|-------------|-------------|------|
|           | 第1期末       | 市场价格      | 市场份额分级 | ing nue | 主要指制 | <b>秋入发展曲</b> | 成本发展 | 趋势一利 | 间发展曲片 | 的形式用自体 | \$ 分红发展 | 出防 净   | 東戶发展趋势      | 综合评分发展      | 1935 |
|           | 第2期末       | 经间        | uğu .  | -ye     | ¥    | 1            | 8    | 1    |       | ge .   | *£**    |        | Augus       | 1 11        | 00   |
|           | 第3期末       | Admin<br> | 0.000  |         | 1    | 1            | 1    | 1    | 1     | 1      | 1       |        | 1           | -1          | _    |
| (SPARIE)  | 第4期末       | 8         | 0.000  |         | 1    | 1            | 1    | 1    | 1     | 1      | 1       |        | 1           | 1           |      |
| CERTERING | 第5期末       |           |        |         |      |              |      |      |       |        |         |        |             |             |      |
|           | 第6期末       |           |        |         |      |              |      |      |       |        |         |        |             |             |      |
|           | 第7期末       |           |        |         |      |              |      |      |       |        |         |        |             |             |      |
|           | Welling .  |           |        |         |      |              |      |      |       |        |         |        |             |             |      |
| _         | 語の細末       |           |        |         |      |              |      |      |       |        |         |        |             |             |      |
| <u>k</u>  | 第10期末      |           |        |         |      |              |      |      |       |        |         |        |             |             |      |
|           | 第五日朝王      |           |        |         |      |              |      |      |       |        |         |        |             |             |      |
|           | NT 1 DIRE  |           |        |         |      |              |      |      |       |        |         |        |             |             |      |
|           | Man allert |           |        |         |      |              |      |      |       |        |         |        |             |             |      |
|           | 第13期末      |           |        |         |      |              |      |      |       |        |         |        |             |             |      |
|           | 第14開末      |           |        |         |      |              |      |      |       |        |         |        |             |             |      |
|           | 第15期末      |           |        |         |      |              |      |      |       |        |         |        |             |             |      |
|           | 第16期末      |           |        |         |      |              |      |      |       |        |         |        |             |             |      |
|           | 第17期末      |           |        |         |      |              |      |      |       |        |         |        |             |             |      |
|           | 第18期末      |           |        |         |      |              |      |      |       |        |         |        |             |             |      |
|           |            |           |        |         |      |              |      |      |       |        |         |        |             |             |      |

#### 6、比赛结束

一般来讲,每场比赛选手需要经营企业 7-9 个季度,在最后一个季度时根据比赛成绩随 机决定是否结束。该方法是比赛更具有挑战性和不确定性,避免了个别选手的短期行为;无 人能事先控制比赛终止,避免组委会作弊或偏向可能。

以 7+1 为例:选手经营 7 个季度,查看排名第一的团队的综合分,若该分数位数为奇数,则再进行一个季度后比赛终止,为偶数,则比赛立即终止。

| 植物            | 第1期末    | 市场价格              | 市场田都 | 分项指标算序 | 主要指标 | 令入发展趋势 | 成本发展趋势 | 利润火展趋势 | 的形式展起    | 势 分红发展            | 日内 キ | 资产发展趋势 | 停止计分发展超 | 133 |
|---------------|---------|-------------------|------|--------|------|--------|--------|--------|----------|-------------------|------|--------|---------|-----|
| 中心            | 第2期末    | 截轉                | 3    | i siya | W    | 1      |        | 188    | 9월9<br>9 | 8 <sup>1</sup> 24 |      | Atter  | Train 1 | Ű.  |
|               | 第3期末    | Admin<br>COLLIN B | 0    | 0.000  | 1    | 1      | 1 1    | 1      | 1        | 1                 |      | 1      | 1       | 1   |
| COLUMN COLUMN | 第4期末    | -                 | 0    | 0.000  | 1    | 1      | 1 1    | 1      | 1        | 1                 | 1    | 1      | 1       | 1   |
| CON COCUMANT  | 第5期末    |                   | -    |        |      |        |        |        |          |                   |      |        |         | -   |
| 探系            | 第6期末    |                   |      |        |      |        |        |        |          |                   |      |        |         |     |
| 招表            | 第7期末    |                   |      |        |      |        |        |        |          |                   |      |        |         |     |
| PAR           | 第8期末    |                   |      |        |      |        |        |        |          |                   |      |        |         |     |
| E HAL BALSH   | 第9期末    |                   |      |        |      |        |        |        |          |                   |      |        |         |     |
| 6             | 第10期末   |                   |      |        |      |        |        |        |          |                   |      |        |         |     |
|               | 第11期末   |                   |      |        |      |        |        |        |          |                   |      |        |         |     |
|               | 第12期末   |                   |      |        |      |        |        |        |          |                   |      |        |         |     |
|               | 第13期末   |                   |      |        |      |        |        |        |          |                   |      |        |         |     |
|               | 第14期末   |                   |      |        |      |        |        |        |          |                   |      |        |         |     |
|               | 第15期末   |                   |      |        |      |        |        |        |          |                   |      |        |         |     |
|               | 第16期末   |                   |      |        |      |        |        |        |          |                   |      |        |         |     |
|               | 第17期末   |                   |      |        |      |        |        |        |          |                   |      |        |         |     |
|               | 第18期末   |                   |      |        |      |        |        |        |          |                   |      |        |         |     |
|               | 第19期末   |                   |      |        |      |        |        |        |          |                   |      |        |         |     |
|               | transut |                   |      |        |      |        |        |        |          |                   |      |        |         |     |

#### 7、比赛练习

由于比赛有一定难度,需要充分练习才能取得好成绩,注册完成后即可进行练习。 练习有以下几个途径可以进行:

 新手训练营,主要面向完全没有接触过大赛的新手,通过向导式的动画游戏,快速了解 在大赛中需要做的事情。

点击网站导航栏的"新手训练营"即可进入。

- 2)人机对战,主要面向掌握新手训练营内容,需要进一步全面和强化练习的选手。在水平 较低不足以与人对抗,或时间较紧,难以与对手协调时间时较方便。
- 3) 校内热身赛,向组委会申请赛区管理员账号后,可以开设校内热身赛。申请表格地址: <u>http://www.bizsim.cn/docs/sec.doc</u>,申请后即可如同大赛管理员一样创建比赛,组织选手对抗,控制赛场进度。
- 4) 与"民间高手"为伍,大赛有大量活跃选手,他们经验丰富,水平高超,散布于各种民间QQ群(官方全国企模交流群:278619466、278618499)、论坛等,可以多参加他们组织的练习赛,这样自己的水平才会不断提高。

## 四、赛区管理员账号

| 东北区域赛: | <u>northeast@bizsim.cn</u> | 华北区域赛: | <u>north@bizsim.cn</u>   |
|--------|----------------------------|--------|--------------------------|
| 华东区域赛: | <u>east@bizsim.cn</u>      | 华南区域赛: | <u>south@bizsim.cn</u>   |
| 华中区域赛: | <u>center@bizsim.cn</u>    | 西部大区赛: | <u>west@bizsim.cn</u>    |
| 北京市省赛: | <u>beijing@bizsim.cn</u>   | 天津市省赛: | <u>tianjin@bizsim.cn</u> |
| 山西省省赛: | <u>shanxi@bizsim.cn</u>    | 河北省省赛: | <u>hebei@bizsim.cn</u>   |
| 山东省省赛: | <u>shandong@bizsim.cn</u>  | 湖北省省赛: | <u>hubei@bizsim.cn</u>   |
| 新疆省省赛: | <u>xinjiang@bizsim.cn</u>  | 安徽省省赛: |                          |

注:以上赛区管理员账号分别开通了10个赛区,请各个区域赛负责人登录后修改密码。 建议:赛区管理员还是采用邀请报名参赛方式,组织和开展比赛较好些。

# 五、联系我们

#### 全国高等院校企业竞争模拟大赛组委会

- 技术支持: 颜老师, 15901563445
- 大赛咨询: 朱斌丹, 13366902935, QQ: 26004786
- 电子邮箱: <u>zhubd2008@163.com</u>
- 大赛公告: <u>www.jinesoft.com/bizsim.htm</u>